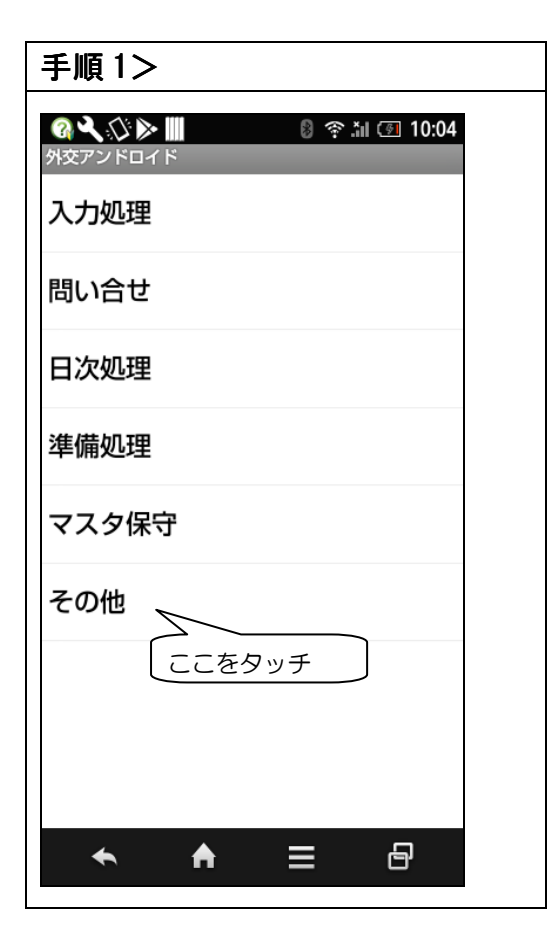

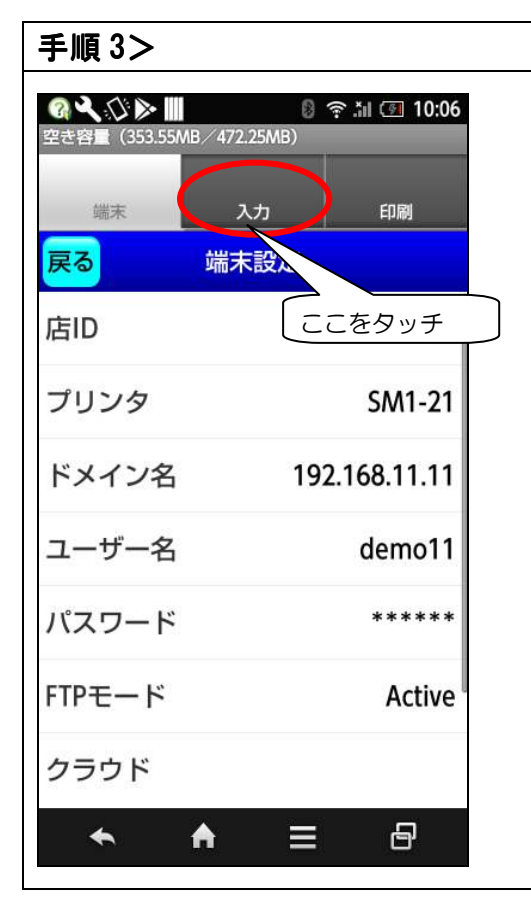

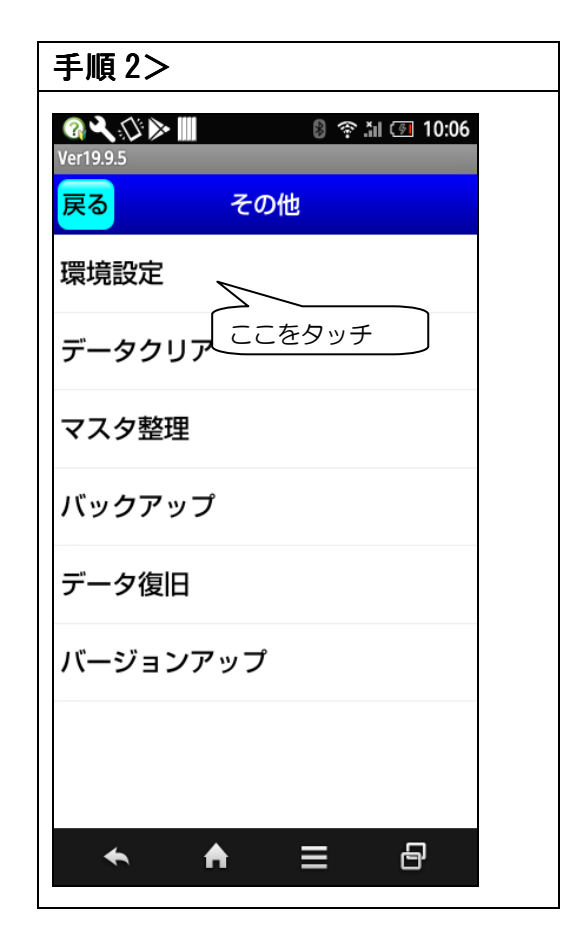

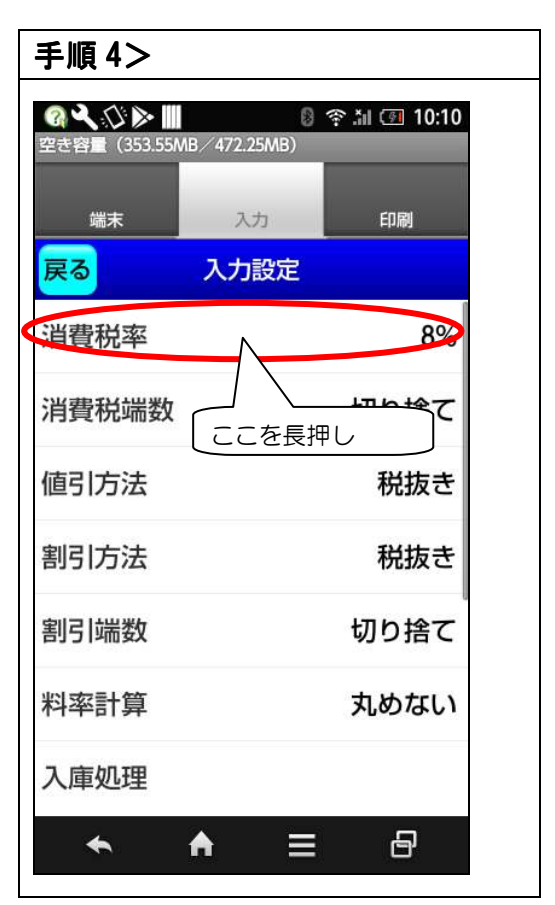

## 消費税率10%対応について(Android 端末設定)

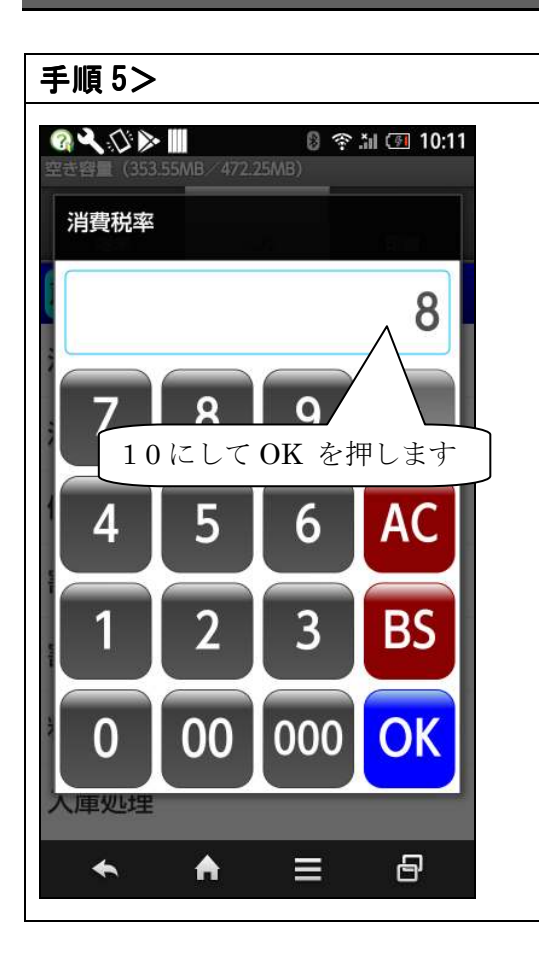

| 手順 6> |                     |             |
|-------|---------------------|-------------|
|       | 8<br>MB / 472.25MB) | 奈 渝 ④ 10:13 |
| 端末    | 入力                  | 印刷          |
| 戻る    | 入力設定                |             |
| 消費税率  | (                   | 10%         |
| 消費税端数 | /                   | り捨て         |
| 値引方法  | 10%になり              | ます<br>抜き    |
| 割引方法  |                     | 税抜き         |
| 割引端数  |                     | 切り捨て        |
| 料率計算  |                     | 丸めない        |
| 入庫処理  |                     |             |
| +     | <b>♠</b> ≡          | 8           |